Vor dem Start der VR-Networld-Software den Kartenleser anschließen und die Chipkarte einstecken. Der Chipkartenleser wird dadurch im Betriebssystem installiert. Eine gesonderte Treiberinstallation ist nicht notwendig.

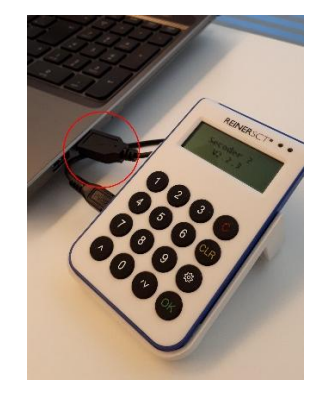

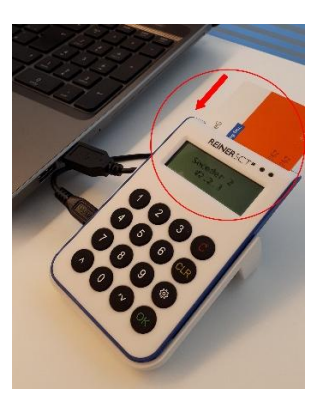

Überprüfen Sie die korrekte Einrichtung des Kartenlesers in der VR-Networld-Software. Wählen Sie dazu unter "Extras" den Unterpunkt "Chipkartenleser".

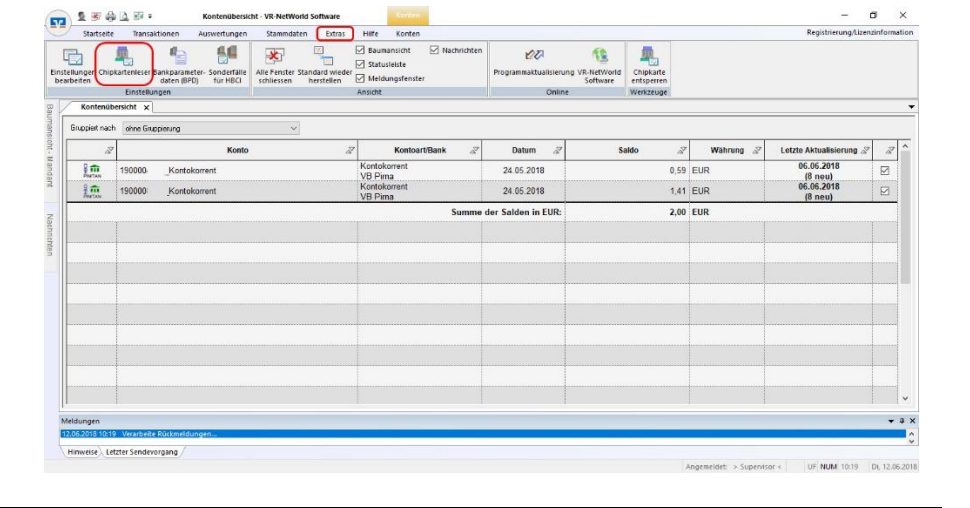

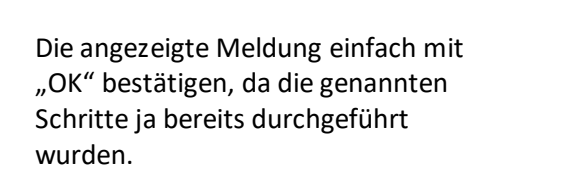

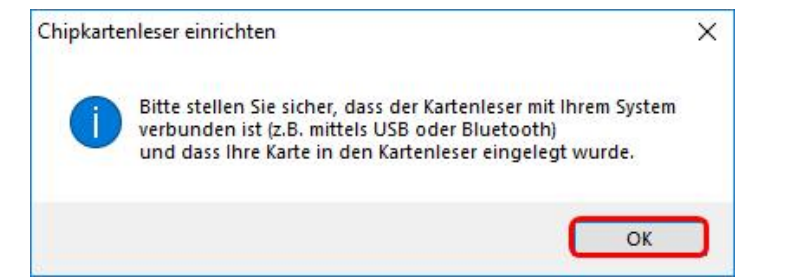

Ist der Eintrag des cyberjack one noch nicht mit dem in Klammers stehenden Verwendungshinweis gekennzeichnet, klicken Sie bitte einmal auf den markierten Button. Anschließend können Sie den Dialog wieder "Schließen".

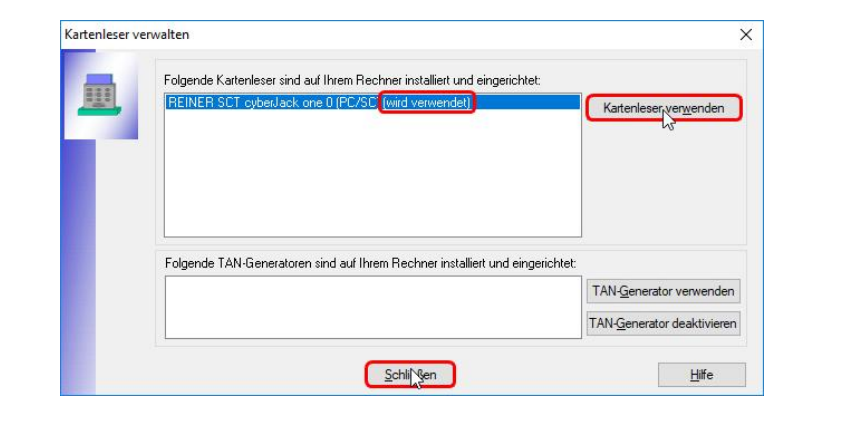

| zkategorien La | tschriftmandate 2 Auftragsvorlagen Auswaniegen 2 Auftragsvorlagen 2 Auftragsvorlagen 2 Au | er-Identifikation Bankverbind gen | Mandanten<br>Konten<br>stand |         |           |                         |   |
|----------------|----------------------------------------------------------------------------------------------------|-----------------------------------|------------------------------|---------|-----------|-------------------------|---|
| Kontenüber     | sicht x                                                                                                    |                                   |                              |         |           |                         | - |
| Gruppiert nach | chne Gruppierung 🗸                                                                                                    |                                   |                              |         |           |                         |   |
| 2              | Konto                                                                                                    | Z Kontoart/Bank Z                 | Datum Z                      | Saldo 2 | Währung 🖉 | Letzte Aktualisierung 🖉 | Γ |
| 8 m            | 190000 _Kontokorrent                                                                                                    | Kontokorrent<br>VB Pirna          | 24.05.2018                   | 0,59    | EUR       | 04.06.2018<br>(8 neu)   | E |
| 8 m            | 190000 _Kontokorrent                                                                                                    | Kontokorrent<br>VB Pirna          | 24.05.2018                   | 1,41    | EUR       | 04.06.2018<br>(8 neu)   | [ |
|                |                                                                                                    | Summe d                           | der Salden in EUR:           | 2,00    | EUR       |                         | - |
|                |                                                                                                    |                                   |                              |         |           |                         |   |
|                |                                                                                                    |                                   |                              |         |           |                         |   |
|                |                                                                                                    |                                   |                              |         |           |                         |   |
|                |                                                                                                    |                                   |                              |         |           |                         |   |
|                |                                                                                                    |                                   |                              |         |           |                         |   |
|                |                                                                                                    |                                   |                              |         |           |                         |   |
|                |                                                                                                    |                                   |                              |         |           |                         |   |
|                |                                                                                                    |                                   |                              |         |           |                         |   |
| ldungen        |                                                                                                    |                                   |                              |         |           |                         |   |
| 06.2018 08:33  | Der Benutzer Supervisor hat sich angemeldet.                                                                                                    |                                   |                              |         |           |                         |   |

## Über das Menü "Stammdaten" die "Bankverbindungen" aufrufen!

Mit der rechten Maustaste auf die alte HBCI-Bankverbindung klicken und im erscheinenden Menü "Sicherheitsmedium wechseln" auswählen.

| tisteren TAN-Verfahr<br>Ien<br>Kontenübersicht         | Vechseln Detsicherbeitsprofil Detsicht Bankverbindungen      | Usschen | e entsperren<br>n                                                                                                    |                                                          |        |                |       |           |   |          |
|--------------------------------------------------------|--------------------------------------------------------------|---------|----------------------------------------------------------------------------------------------------|----------------------------------------------------------|--------|----------------|-------|-----------|---|----------|
| Quelle 2                                               | Bezeichnung                                                  | A.      | BLZ                                                                                                    | :                                                        |        | Kreditinstitut | all a | Vertahren | 2 | Status 🖉 |
|                                                        | VBPina                                                       |         | Neu<br>Bankverbindu<br>Bearbeiten<br>Synchronisierr<br>Neues Konto<br>TAD Verfahren<br>Sicherheitspro<br>Sicherheitspro<br>Löschen<br>Direthilfe<br>AppMenü | ng und Kon<br>m<br>wechseln<br>fil wechselr<br>dium wech | to neu |                |       |           |   |          |
| ungen<br>2018 08:33 Der Benuf<br>ommen bei Version 7 d | zer Supervisor hat sich angemeld<br>er VR-NetWorld Software. | et.     |                                                                                                    |                                                          |        |                |       |           |   | •        |

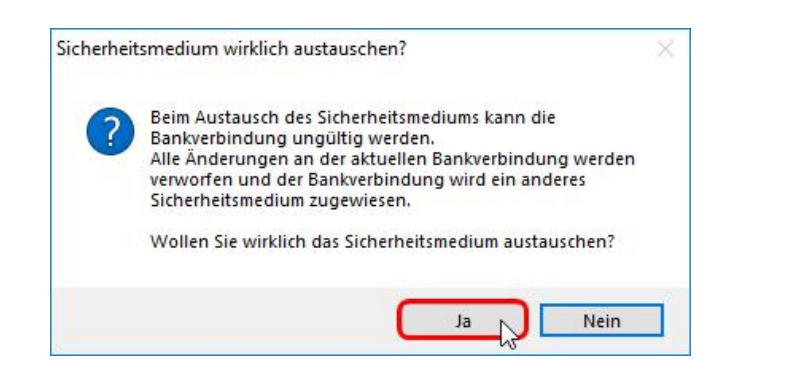

Die Meldung bestätigen und mit der Umstellung fortfahren.

| inrichten eine | er Bankverbindung: Typ des Sicherheitsmediums                                                                                                    | × |
|----------------|----------------------------------------------------------------------------------------------------|---|
| 9              | Die neue Bankverbindung kann auf einem neuen Sicherheitsmedium eingerichtet<br>werden oder von einem bereits bestehenden Medium zugeordnet werden.<br>Welches Sicherheitsmedium möchten Sie verwenden?<br>Typ des Sicherheitsmediums<br>O PIN/TAN<br>Schlüsseldatei<br>O chipkarte<br>(kein Sicherheitsmedium (offline arbeiten) |   |
|                | < Zurück Weiter > Abbrechen Hilfe                                                                                                    |   |

Das entsprechende neue Sicherungsverfahren Chipkarte auswählen und mit Klick auf "Weiter" bestätigen!

An dieser Stelle bitte am Chipkartenleser die zugesendete HBCI-PIN eingeben und die Eingabe mit "OK" abschließen. Anzeige in der VR-Networld-Software

Am Chipkartenleser wird die Eingabe der PIN erwartet.

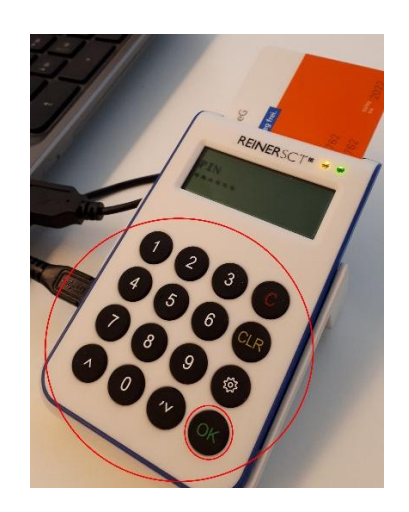

| Kennung                 | Bankleitzahl<br>Filiale | Dienst | Adresse        |
|-------------------------|-------------------------|--------|----------------|
| 6726850                 | 85060000                | TCP/IP | HBCI01.FIDUCIA |
| <verfügbar></verfügbar> |                         |        |                |
|                         |                         |        |                |
| <br>                    |                         |        |                |
| <br>                    |                         |        |                |
|                         |                         |        | L              |

Der Inhalt der Chipkarte wird angezeigt und die hinterlegte Benutzerkennung angezeigt!

Mit "Weiter" übernimmt man die Daten in die Software!

| Die von der Karte         |
|---------------------------|
| übernommenen Daten werden |
| noch einmal übersichtlich |
| dargestellt.              |

| 1 | Sicherheitsmediumdate | n                   |          |   |
|---|-----------------------|---------------------|----------|---|
| 4 | Bankleitzahl          | 85060000            |          |   |
|   | Kreditinstitut        | VB Pima             |          | ] |
|   |                       |                     |          |   |
|   | Benutzerkennung       | 6726850322002434762 |          |   |
|   | URL/IP-Adresse        | HBCI01.FIDUCIA.DE   | Umgehung |   |
|   | Komm. Dienst          | TCP/IP              | × .      |   |
|   | Schlüsselstatus       | (0, 7, 1)           |          |   |
|   | Kunden-ID             |                     |          |   |

Einrichten einer Bankverbindung: Synchronisation

| chten eine          | r Bankverbindung: Synchronisation                                                                                                    | × |  |  |  |  |
|---------------------|----------------------------------------------------------------------------------------------------|---|--|--|--|--|
| 0                   | Die Angaben für die Bankverbindung werden von der Chipkarte übernommen.                                                                                                    |   |  |  |  |  |
| Y                   | Danach werden Ihre Schlüssel erzeugt und erstmalig zum Kreditinstitut<br>übertragen. Im Gegenzug werden Ihnen die Bankschlüssel übermittelt.                                 |   |  |  |  |  |
|                     | Hierfür benötigen Sie eine Online-Verbindung zu Ihrem Kreditinstitut.                                                                                                    |   |  |  |  |  |
|                     | URL/IP-Adresse http://inducia.de                                                                                                    | 2 |  |  |  |  |
|                     | Version 3.0 V                                                                                                    |   |  |  |  |  |
| ▶ <b>)</b> }<br>((( | Die angegebene FinTS-Version wurde automatisch ermittelt. Wenn auf dem<br>INI-Brief Ihrer Bank jedoch eine andere Version angegeben ist, können Sie<br>auch diese verwenden. |   |  |  |  |  |
|                     |                                                                                                    |   |  |  |  |  |
|                     | < Zurück Weiter > Abbrechen Hilfe                                                                                                    | • |  |  |  |  |

| Die Verbindungsdaten nur mit |
|------------------------------|
| einem Klick auf "Weiter"     |
| bestätigen!                  |

| Das Programm führt nun eine |
|-----------------------------|
| Synchronisierung mit dem    |
| Banksystem durch            |

| - | idevorgang                                                                                                    | × |
|---|----------------------------------------------------------------------------------------------------|---|
|   | Sollen die folgenden Aufträge ausgeführt werden?                                                                                                    |   |
| - | Ausführen des folgenden Auftrages mit dem HBCI/FinTS-Verfahren:<br>Bankverbindung >HBCI VB Pirnac bei VB Pirna (BLZ 85060000)<br>* Bankverbindung synchronisieren | ^ |
|   |                                                                                                    | v |
|   |                                                                                                    |   |

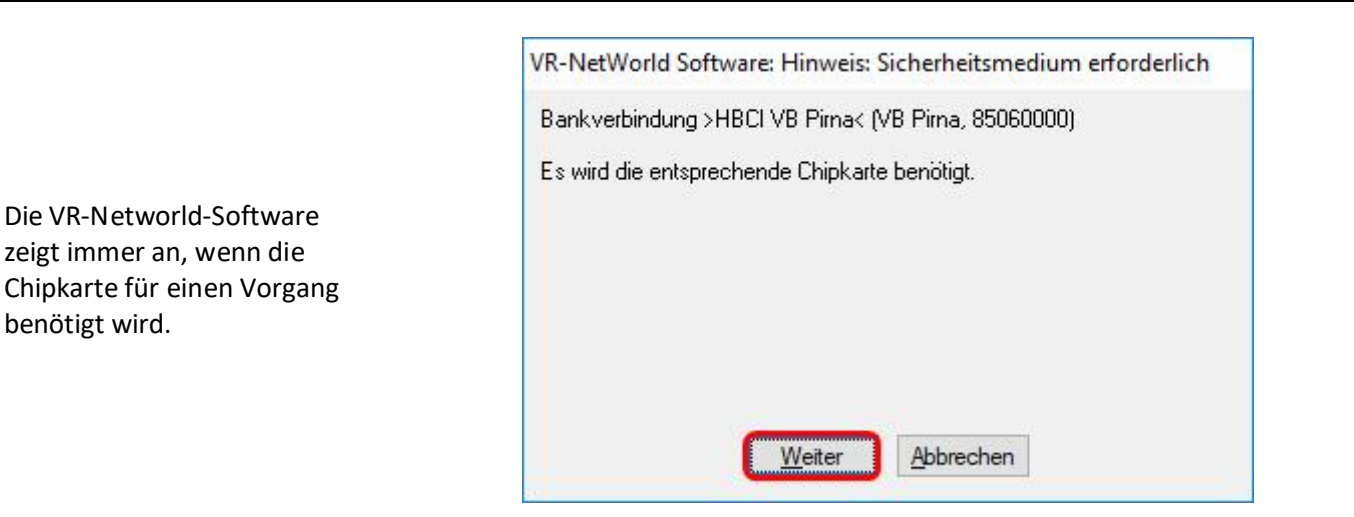

Bitte am Chipkartenleser die HBCI-PIN eingeben und die Eingabe mit "OK" abschließen.

## ACHTUNG:

Die Eingabe der HBCI-PIN wird an dieser Stelle <u>zweimal</u> hintereinander angefordert! Anzeige in der VR-Networld-Software

Am Chipkartenleser wird die Eingabe der PIN erwartet.

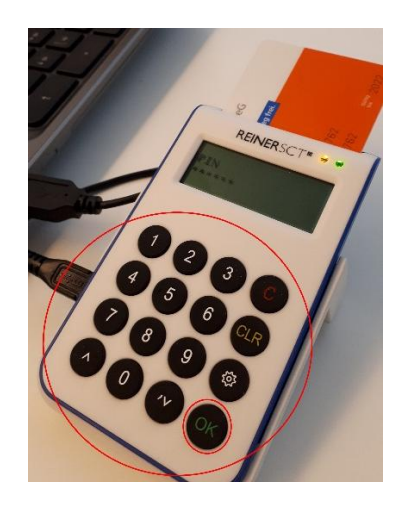

Am Ende der Kommunikation mit der Bank wird angezeigt, ob alles erfolgreich verlief!

|   | Aufträge Details                                                                                       |   |
|---|----------------------------------------------------------------------------------------------------|---|
| 4 | Bankverbindung synchronisieren (HBCI VB Pirna)                                                         |   |
|   | Verarbeite Rückmeldungen<br>Übertragene Daten werden eingearbeitet<br>Der Vorgang wurde abgeschlossen. | ^ |

|                                                             | Einrichten einer Bankverbindung: Angaben zur Bankverbindung                                                                                                    |
|-------------------------------------------------------------|----------------------------------------------------------------------------------------------------|
| Der grundlegende Einrichtungs-Dialog<br>muss noch bestätigt | Das Einrichten der Bankverbindung ist abgeschlossen.         Die neue Bankverbindung wurde erfolgreich mit dem Kreditinstitut synchronisiert.         Falls Ihre Bank Kontoinformationen sendet, wurden auch die dazugehörigen         Konten bereits eingerichtet.         Sicherheitsmediumdaten         Bezeichnung       HBCI VB Pima         Beschreibung       bestehende Chipkarte ändem         Bank       85060000         VB Pima       6726851         URL/IP-Adresse       hbci01 fiducia.de                                                                                                    |
| und beendet werden.<br>Die Umstellung ist abgeschlossen.    | Einrichten einer Bankverbindung: Zusammenfassung       ×         Image: Strate in Strate in Strate i |

## Ansicht nach erfolgreicher Umstellung!

< Zurück Fertigretellen

Hilfe

| 2      | Startseite        | Transaktionen                                   | Auswertungen                     | Stammdaten                        | Extras                   | Hilfe                                   | Bankverbindungen                         | ir.                                                      |                                      |           | Registrien | ung/Lizenzinform |
|--------|-------------------|-------------------------------------------------|----------------------------------|-----------------------------------|--------------------------|-----------------------------------------|------------------------------------------|----------------------------------------------------------|--------------------------------------|-----------|------------|------------------|
| llun   | gen Chipkar<br>en | enleser Bankparam<br>daten (BP<br>Einstellungen | eter- Sonderfälle<br>D) für HBCI | Alle Fenster Stan<br>schliessen h | dard wieder<br>erstellen | Bauman<br>Statusle<br>Meldun<br>Insicht | sicht 🗹 Nachrichten<br>iste<br>gsfenster | Programmaktualisierung VR-NetWorld<br>Software<br>Online | Chipkarte<br>entsperren<br>Werkzeuge |           |            |                  |
| К      | ontenübersi       | ht Übersicht B                                  | ankverbindungen                  | ×                                 |                          |                                         |                                          |                                                          |                                      |           |            |                  |
|        | Quelle 2          | ?                                               | Bezeichnung                      | 2                                 | 1                        | BLZ                                     | A                                        | Kreditinstitut                                           | a                                    | Verfahren | 2          | Status 🖉         |
|        | Chipkarte         | HBCI VB Pirna                                   |                                  |                                   | 85060000                 |                                         | VB Pirna                                 |                                                          |                                      |           |            | ~                |
|        |                   |                                                 |                                  |                                   |                          |                                         |                                          |                                                          |                                      |           |            |                  |
|        |                   |                                                 |                                  |                                   |                          |                                         |                                          |                                                          |                                      |           |            |                  |
|        |                   |                                                 |                                  |                                   |                          |                                         |                                          |                                                          |                                      |           |            |                  |
|        |                   |                                                 |                                  |                                   |                          |                                         |                                          |                                                          |                                      |           |            |                  |
|        |                   |                                                 |                                  |                                   |                          |                                         |                                          |                                                          |                                      |           |            |                  |
|        |                   |                                                 |                                  |                                   |                          |                                         |                                          |                                                          |                                      |           |            |                  |
|        |                   |                                                 |                                  |                                   |                          |                                         |                                          |                                                          |                                      |           |            |                  |
|        |                   |                                                 |                                  |                                   |                          |                                         |                                          |                                                          |                                      |           |            |                  |
|        |                   |                                                 |                                  |                                   |                          |                                         |                                          |                                                          |                                      |           |            |                  |
|        |                   |                                                 |                                  |                                   |                          |                                         |                                          |                                                          |                                      |           |            |                  |
|        |                   |                                                 |                                  |                                   |                          |                                         |                                          |                                                          |                                      |           |            |                  |
|        |                   |                                                 |                                  |                                   | Linnin                   |                                         |                                          |                                                          |                                      |           |            |                  |
| eldur  | ngen              |                                                 |                                  |                                   |                          |                                         |                                          |                                                          |                                      |           |            | Ŧ                |
| 1.00.2 | 01015:59 A        | nes verner errolgren                            | un: Sie konnen jetz              | uas sicriemeitsmi                 | aium entreme             | 20.                                     |                                          |                                                          |                                      |           |            |                  |